# Guide to Internet Appeal for Full-Time 2-Year Higher Nitec Courses under Final JAE ITE Appeal

[Between Wed 21 Feb 2024 (9am) and Tue 9 Apr 2024, or between Mon 15 Apr 2024 and Thu 25 Apr 2024]

Please follow the instructions given carefully. You may also refer to the screenshots (for Steps 1 to 6) on the next page.

| Microsoft Edge and Google Chrome are recommended. Mobile devices are <u>not</u> recommended.                                                                                             |
|----------------------------------------------------------------------------------------------------|
| • Go to <u>https://www.ite.edu.sg</u> and click on the <b>Apply for ITE Courses</b> ' link to view the list of intake exercises.                                                         |
| • Click on For GCE O Applicants (JAE) under Full-Time 2-Year <i>Higher Nitec</i> Courses (Apr 2024 Intake).                                                                              |
| more about ITE courses and Colleges before you submit your appeal                                                                                                    |
| more about the courses and coneges before you submit your appeal.                                                                                                    |
| Ctor 4 Enter your NRIC / FIN and Date of Birth                                                                                                    |
| Click 'I WANT TO SUBMIT AN APPLICATION'                                                                                                    |
| (or you may also apply using Singpass)                                                                                                    |
| Read instructions on the screen                                                                                                    |
| • You must pass the colour vision test if you wish to apply for <b>Applied Food Science: Architectural</b>                                                                               |
| Technology: Chemical Process Technology: Electrical Engineering: Electronics                                                                                                    |
| Engineering; Facility Management; Filmmaking (Cinematography); Interactive Design;                                                                                                    |
| Landscape Management & Design; Mechatronics Engineering; Motion Graphics;                                                                                                    |
| Performance Production; Rapid Transit Engineering; Robotics & Smart Systems; Security                                                                                                    |
| System Integration; Visual Effects; and Visual Merchandising courses. To find out if you are                                                                                             |
| free from colour appreciation deficiency, go to https://colormax.org/color-blind-test/ to do a self-                                                                                     |
| Check.                                                                                                    |
| • Otherwise, click <b>NEXI</b> to proceed.                                                                                                    |
| Step 3a • Check through the particulars displayed on the screen. You may make changes to your NS status                                                                                  |
|                                                                                                    |
|                                                                                                    |
| Step 3b • Update your address, home & mobile phone numbers and email address. Your email address will                                                                                    |
| be used to provide you with details of your appeal and your Enrolment Letter (if successful).                                                                                            |
|                                                                                                    |
| Step 3c • Click 'NEXT' to continue.                                                                                                    |
|                                                                                                    |
| Stop 3d • Enter your GCE 'O' Level subject codes and grades.                                                                                                    |
| • Click 'NEXT' to continue.                                                                                                    |
|                                                                                                    |
| Step 4 • Enter your choice.                                                                                                    |
| • After that, click 'SUBMIT'.                                                                                                    |
| Step 5 • Click 'YES – SUBMIT' to confirm and submit your appeal.                                                                                                    |
|                                                                                                    |
|                                                                                                    |
| Step 6 • You will see on the screen a verification slip with the choice you have made and your web ID and                                                                                |
| password. Click FRINT at the bottom of the page to print a copy of the verification slip for<br>your reference. You will need your web ID and password to view the result of your appeal |
| <u>your reference</u> . Fou will need your web 1D and password to view the result of your appeal.                                                                                        |
| Prease note the following:                                                                                                    |
| <ul> <li>You are allowed to make changes to your appeal only once over the internet. Places follow the</li> </ul>                                                                        |
| instructions in the verification slip for making changes to your appeal over the Internet. For subsequent                                                                                |
| changes to appeal, you have to call or email to any of the Customer & Visitor Centre of ITE Colleges for                                                                                 |

# Appeal Results

assistance within the appeal period.

Г

You can check your appeal result at <u>https://istudent.ite.edu.sg</u> using the given web ID and password between <u>Tue 19 Mar 2024</u> and <u>Tue 30 Apr 2024</u>. (any change in date will be communicated over the web). You need not call or write to ITE about your appeal before the results are released.

## Screenshots for Steps 1 to 6 of Internet Appeal (JAE-ITE Intake Exercise)

Step 1: Enter your NRIC/FIN and Date of Birth. Click 'I WANT TO SUBMIT AN APPLICATION'. You may also apply using Singpass.

| Student                                                                                                    |
|----------------------------------------------------------------------------------------------------|
|                                                                                                    |
| Admissions Application Form - FULL-TIME(JAE) Admit Term: 2024 April                                                                                                    |
|                                                                                                    |
|                                                                                                    |
| The application for <i>Higher Nitec</i> courses (2024 April) is open from 21/02/2024 to 09/04/2024.                                                                        |
| You can only apply for a course that you are eligible for based on your Singapore-Cambridge<br>GCE 'O' Level Examination results.                                          |
|                                                                                                    |
| You are requested to declare all information truthfully. Any false declaration will render you liable to appropriate action, including withdrawal from the course offered. |
| hable to appropriate action, including withdrawal nom the course offered.                                                                                                  |
| Admission is based on merit and choice of course.                                                                                                    |
| Note : ITE Early Admissions Exercise (EAE) applicants with confirmed EAE course offers are not                                                                             |
| allowed to participate in this intake exercise or transfer to another course or College.                                                                                   |
| If you opequates difficulties with your application over the Internet, places call or small to app                                                                         |
| of the Customer & Visitor Centre of the ITE Colleges or call the ITE Customer Service Hotline on                                                                           |
| Tel 1800 2222 111 for assistance.                                                                                                    |
| You can apply using your NRIC/FIN and Date of Birth or using Singpass.                                                                                                    |
|                                                                                                    |
| To apply using NRIC/FIN and Date of Birth, fill in the details below and then click on "I<br>WANT TO SUBMIT AN APPLICATION"                                                |
|                                                                                                    |
| *NRIC/FIN                                                                                                    |
| *Date of Birth (in DD/MM/YYYY format, example: 31/12/2000)                                                                                                    |
|                                                                                                    |
| I WANT TO SUBMIT AN APPLICATION                                                                                                    |
|                                                                                                    |
| Or                                                                                                    |
| To apply using Singpass, click on Log in with singpass                                                                                                    |
|                                                                                                    |

**Step 2**: Read instructions on screen. Click '**NEXT**' to proceed.

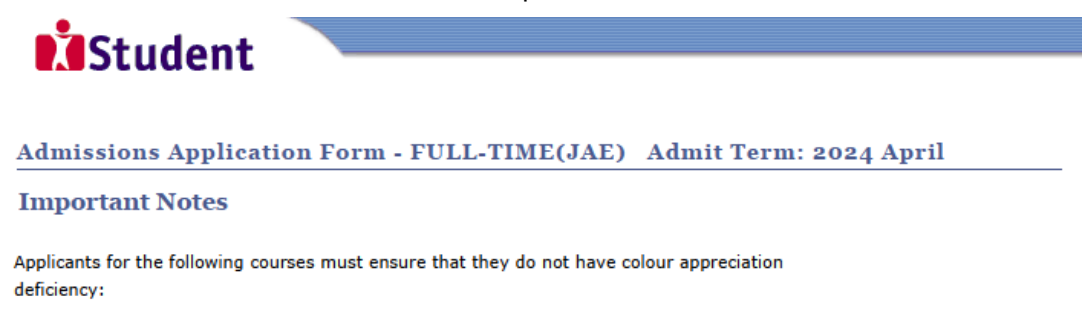

| 1) Applied Food Science   | <ol> <li>7) Filmmaking (Cinematography)</li> <li>8) Interactive Design</li> </ol> | <ol> <li>Performance Production</li> <li>Rapid Transit Engineering</li> </ol> |
|---------------------------|-----------------------------------------------------------------------------------|-------------------------------------------------------------------------------|
| 3) Chemical Process       | 9) Landscape Management &<br>Design                                               | 15) Robotics & Smart<br>Systems                                               |
| 4) Electrical Engineering | 10) Mechatronics Engineering<br>11) Motion Graphics                               | 16) Security System<br>Integration                                            |
| 6) Facility Management    | 12) Paramedic & Emergency Care                                                    | 17) Visual Effects<br>18) Visual Merchandising                                |

Test for colour appreciation deficiency is available HERE

Next

Step 3a: Check through the personal particulars displayed on the screen. You may make changes to your NS status (if required). Click 'NEXT' to continue.

| check and/or fill the following fields. You may make changes<br>r NS status (if required).<br>lete Name<br>FIN<br>f Birth                                                                                                    | ersonal Detai                                                                | ils                                                                                                    |                                                                  | 1-2                                                 |                                                  | 5                                    |  |
|----------------------------------------------------------------------------------------------------|------------------------------------------------------------------------------|----------------------------------------------------------------------------------------------------|------------------------------------------------------------------|-----------------------------------------------------|--------------------------------------------------|--------------------------------------|--|
| Encode using on million construing indice. Too may indice changes         r NS status (if required).         Idet Name         FIN         of Birth         (example: 31/12/2000)         Famale         inship Status         Singapore Citizen         vality         Singapore v         (as in         CHINESE         vith (*) cannot be left blank. Please check through your particulars for accuracy. If         e unable to update any of the fields and would like to do so, please seek assistance from         the ITE Colleges. For change in Citizenship / Race, please inform ITE before term         encement, so that fees can be adjusted promptly.         ale males will be granted NS deferment for the pursuit of full-time studies at pre-         sity government-funded institutions including ITE if they attain a place and are pursuing a         for higher academic qualifications from what they have previously attained (e.g., from         vels to Nitec/Higher Nitec, from Nitec to Higher Nitec or from Nitec/Higher Nitec to ITE         itudy Diploma/Technical Engineer Diploma/Technical Diploma courses) and NS deferment         Ionger be subject to cut-off ages. For latest updates on NS deferment eligibility and                                                                                                    | ease check and/or (                                                          | ill the following fields. Y                                                                                         | ou may make                                                      | changes                                             |                                                  |                                      |  |
| Iete Name         FIN         of Birth       (example: 31/12/2000)         Image: Singapore Citizen       Image: Singapore Citizen         nality       Singapore Itizen         as in       CHINESE         Image: Singapore Singapore       Image: Singapore Singapore         as in       CHINESE         Image: Singapore Singapore       Image: Singapore Singapore Singapore         is in       CHINESE         Image: Singapore Singapore       Image: Singapore Singapore         is in       CHINESE       Image: Singapore Singapore         is in       CHINESE       Image: Singapore Singapore         is in       CHINESE       Image: Singapore Singapore         is in       CHINESE       Image: Singapore Singapore         is in       CHINESE       Image: Singapore Singapore         is in       CHINESE       Image: Singapore         is in       CHINESE       Image: Singapore         is in       CHINESE       Image: Singapore         is in       CHINESE       Image: Singapore         is use Singapore       Image: Singapore       Image: Singapore         is use Singapore       Image: Singapore       Image: Singapore         is use Singapore       Image:                                                                                                    | your NS status (if                                                           | required).                                                                                                    | ou may make t                                                    | lianges                                             |                                                  |                                      |  |
| lete Name         FIN         of Birth       (example: 31/12/2000)         Famale       V         nship Status       Singapore Citizen         vality       Singapore Citizen         vality       Singapore         (CHINESE       V         isin       CHINESE         vality       Not Applicable         with (*) cannot be left blank. Please check through your particulars for accuracy. If         e unable to update any of the fields and would like to do so, please seek assistance from         the TE Colleges. For change in Citizenship / Race, please inform ITE before term         encent, so that fees can be adjusted prompty.         lee males will be granted NS deferment for the pursuit of full-time studies at pre-         vity government-funded institutions including ITE if they attain a place and are pursuing a for higher academic qualifications from what they have previously attained (e.g., from vels to Nitec/Higher Nitec, from Nitec to Higher Nitec or from Nitec/Higher Nitec to ITE tudy Diploma/Technical Engineer Diploma/Technical Diploma courses) and NS deferment         longer be subject to cut-off ages. For latest updates on NS deferment eligibility and                                                                                                    |                                                                              |                                                                                                    |                                                                  |                                                     |                                                  |                                      |  |
| FIN of Birth                                                                                                    | omplete Name                                                                 |                                                                                                    |                                                                  |                                                     |                                                  |                                      |  |
| of Birth (example: 31/12/2000) Female   inship Status Singapore Citizen  inship Status Singapore   inship Status Singapore   inship Status Singapore   inship Status Singapore   inship Status Singapore   inship Status Not Applicable  inship Status Not Applicable  inship Status Not Applicable  inship Status Singapore   inship Status Singapore   inship Status  inship Status Singapore   inship Status Singapor | RIC/FIN                                                                      |                                                                                                    |                                                                  |                                                     |                                                  |                                      |  |
| Image: Status       Female       Image: Singapore Citizen         nality       Singapore Citizen       Image: Singapore Singapore         (as in       CHINESE       Image: Singapore Singapore         itin       Image: Singapore Singapore       Image: Singapore Singapore         itin       CHINESE       Image: Singapore Singapore         itin       Image: Singapore Singapore       Image: Singapore Singapore         itin       Image: Singapore Singapore       Image: Singapore Singapore         itin       Image: Singapore Singapore       Image: Singapore Singapore         itin       Image: Singapore Singapore       Image: Singapore Singapore         itin       Image: Singapore Singapore       Image: Singapore Singapore         itin       Image: Singapore Singapore       Image: Singapore Singapore         itin       Image: Singapore Singapore Singapore       Image: Singapore Singapore         itin       Image: Singapore Singapore       Image: Singapore Singapore         itin       Image: Singapore Singapore       Image: Singapore         itin       Image: Singapore       Image: Singapore         itin       Image: Singapore       Image: Singapore         itin       Image: Singapore       Image: Singapore         itin       Image: Singapore <td>ate of Birth</td> <td>(exa</td> <td>mple: 31/12/20</td> <td>00)</td> <td></td> <td></td> <td></td>                                                                                                    | ate of Birth                                                                 | (exa                                                                                                    | mple: 31/12/20                                                   | 00)                                                 |                                                  |                                      |  |
| Inship Status Singapore Citizen Ality Singapore Citizen Ality Singapore CHINESE CHINESE CHINESE Attack Applicable Attack Applicable Applicable Attack Applicable Applicable Ap | ex                                                                           | Female                                                                                                    | ~                                                                |                                                     |                                                  |                                      |  |
| nality Singapore  (as in CHINESE  (HINESE  ) stus Not Applicable  with (*) cannot be left blank. Please check through your particulars for accuracy. If e unable to update any of the fields and would like to do so, please seek assistance from the ITE Colleges. For change in Citizenship / Race, please inform ITE before term encement, so that fees can be adjusted promptly. ble males will be granted NS deferment for the pursuit of full-time studies at pre- sity government-funded institutions including ITE if they attain a place and are pursuing a for higher academic qualifications from what they have previously attained (e.g. from vels to <i>Nitec/Higher Nitec</i> , from <i>Nitec</i> to <i>Higher Nitec</i> or from <i>Nitec/Higher Nitec</i> to ITE itudy Diploma/Technical Engineer Diploma/Technical Diploma course) and NS deferment linger be subject to cut-off ages. For latest updates on NS deferment eligibility and                                                                                                    | tizenship Status                                                             | Singapore Citizen                                                                                                   | ~                                                                |                                                     |                                                  |                                      |  |
| (as in CHINESE  Th) Th) Th) Th Th Th Th Th Th Th Th Th Th Th Th Th                                                                                                    | ationality                                                                   | Singapore                                                                                                    | ~                                                                |                                                     |                                                  |                                      |  |
| itus       Not Applicable         with (*) cannot be left blank. Please check through your particulars for accuracy. If         e unable to update any of the fields and would like to do so, please seek assistance from         the TE Colleges. For change in Citizenship / Race, please inform ITE before term         encement, so that fees can be adjusted prompty.         ble males will be granted NS deferment for the pursuit of full-time studies at pre-         go vomment-funded institutions including ITE if they attain a place and are pursuing a         for higher academic qualifications from what they have previously attained (e.g. from         vels to Nitec/Higher Nitec, from Nitec to Higher Nitec or from Nitec/Higher Nitec to ITE         itudy Dipioma/Technical Engineer Dipioma/Technical Dipioma courses) and NS deferment         longer be subject to cut-off ages. For latest updates on NS deferment eligibility and                                                                                                    | ace (as in                                                                   | CHINESE                                                                                                    | ~                                                                |                                                     |                                                  |                                      |  |
| atus     Not Applicable       with (*) cannot be left blank. Please check through your particulars for accuracy. If<br>e unable to update any of the fields and would like to do so, please seek assistance from<br>the ITE Colleges. For change in Citizenship / Race, please inform ITE before term<br>encement, so that fees can be adjusted promptly.       ple males will be granted NS deferment for the pursuit of full-time studies at pre-<br>sity government-funded institutions including ITE if they attain a place and are pursuing a<br>for higher academic qualifications from what they have previously attained (e.g. from<br>vels to <i>Nitec/Higher Nitec</i> , from <i>Nitec</i> to <i>Higher Nitec</i> or from <i>Nitec/Higher Nitec</i> to ITE<br>itudy Diploma/Technical Engineer Diploma/Technical Diploma course) and NS deferment<br>longer be subject to cut-off ages. For latest updates on NS deferment eligibility and                                                                                                    | IC/FIN)                                                                      |                                                                                                    |                                                                  |                                                     |                                                  |                                      |  |
| with (*) cannot be left blank. Please check through your particulars for accuracy. If<br>e unable to update any of the fields and would like to do so, please seek assistance from<br>the ITE Colleges. For change in Citizenship / Race, please inform ITE before term<br>encement, so that fees can be adjusted promptly.<br>In the provided institutions including ITE if they attain a place and are pursuing a<br>for higher academic qualifications from what they have previously attained (e.g. from<br>vels to Nitec/Higher Nitec, from Nitec to Higher Nitec or from Nitec/Higher Nitec to ITE<br>itudy Diploma/Technical Engineer Diploma/Technical Diploma courses) and NS deferment<br>longer be subject to cut-off ages. For latest updates on NS deferment eligibility and                                                                                                    | Status                                                                       | Not Applicable                                                                                                    | ~                                                                |                                                     |                                                  |                                      |  |
| ble males will be granted NS deferment for the pursuit of full-time studies at pre-<br>sity government-funded institutions including ITE if they attain a place and are pursuing a<br>for higher academic qualifications from what they have previously attained (e.g. from<br>vvels to <i>Nitec/Higher Nitec</i> , from <i>Nitec</i> to <i>Higher Nitec</i> or from <i>Nitec/Higher Nitec</i> to ITE<br>itudy Diploma/Technical Engineer Diploma/Technical Diploma courses) and NS deferment<br>longer be subject to cut-off ages. For latest updates on NS deferment eligibility and                                                                                                    | ds with (*) canno<br>are unable to up<br>of the ITE Colleg<br>nmencement, so | t be left blank. <b>Please c</b><br>date any of the fields an<br>es. For change in Citiz<br>o that fees can be adju | heck through<br>d would like to<br>enship / Rac<br>usted prompti | do so, pleas<br>do so, pleas<br>e, please in<br>ly. | culars for ac<br>se seek assista<br>form ITE bet | curacy. If<br>ance from<br>fore term |  |
| sity government-funded institutions including ITE if they attain a place and are pursuing a<br>for higher academic qualifications from what they have previously attained (e.g. from<br>wels to Nitec/Higher Nitec, from Nitec to Higher Nitec or from Nitec/Higher Nitec to ITE<br>study Diploma/Technical Engineer Diploma/Technical Diploma courses) and NS deferment<br>longer be subject to cut-off ages. For latest updates on NS deferment eligibility and                                                                                                    | -liable males will b                                                         | e granted NS deferment                                                                                              | t for the pursui                                                 | t of full-time                                      | e studies at pr                                  | e-                                   |  |
| for higher academic qualifications from what they have previously attained (e.g. from<br>vels to Nitec/Higher Nitec, from Nitec to Higher Nitec or from Nitec/Higher Nitec to ITE<br>Study Diploma/Technical Engineer Diploma/Technical Diploma courses) and NS deferment<br>longer be subject to cut-off ages. For latest updates on NS deferment eligibility and                                                                                                    | iversity governmer                                                           | nt-funded institutions inc                                                                                          | luding ITE if th                                                 | ney attain a p                                      | place and are                                    | pursuing a                           |  |
| evels to Nitec/Higher Nitec, from Nitec to Higher Nitec or from Nitec/Higher Nitec to ITE<br>Study Diploma/Technical Engineer Diploma/Technical Diploma courses) and NS deferment<br>Ionger be subject to cut-off ages. For latest updates on NS deferment eligibility and                                                                                                    | rse for higher aca                                                           | demic qualifications from                                                                                           | n what they ha                                                   | ve previousl                                        | y attained (e.                                   | g. from                              |  |
| longer be subject to cut-off ages. For latest updates on NS deferment eligibility and                                                                                                    | Levels to Nitec/H                                                            | ligher Nitec, from Nitec                                                                                            | to Higher Nited                                                  | or from Nite                                        | ec/Higher Nite                                   | c to ITE                             |  |
| longer be subject to cut on ages, for latest apartes on no determent engibility and                                                                                                    | -Study Diploma/                                                              | iechnical Engineer Dipic                                                                                            | oma/Technical I<br>latest undates                                | on NS defer                                         | rses) and NS<br>ment eligibility                 | determent<br>/ and                   |  |
| you can visit CMPB Website. Students who are not eligible for NS deferment will need to                                                                                                    | o longer he subi                                                             |                                                                                                    | accac apaacca                                                    | on no deren                                         | mente englishine;                                | ana                                  |  |

Step 3b: Update your address, home & mobile phone numbers and email address. Your email address will be used to provide you with details of your appeal and your Enrolment Letter (if successful). Click 'NEXT' to continue.

| Stude                                                                                                    | nt                                                                                              |                                                                           |                                                                                          |                                                                 |                                           |         |
|----------------------------------------------------------------------------------------------------|-------------------------------------------------------------------------------------------------|---------------------------------------------------------------------------|------------------------------------------------------------------------------------------|-----------------------------------------------------------------|-------------------------------------------|---------|
| AStude                                                                                                    | :110                                                                                            |                                                                           |                                                                                          |                                                                 |                                           |         |
|                                                                                                    |                                                                                                 |                                                                           |                                                                                          |                                                                 |                                           |         |
| Admissions Ap                                                                                                    | plication F                                                                                     | orm - F                                                                   | ULL-TIME                                                                                 | JAE) Ad                                                         | mit Term: 202                             | 4 April |
| <b>Contact Detail</b>                                                                                                | s                                                                                               |                                                                           |                                                                                          | 1-2-3                                                           | -4-5                                      |         |
|                                                                                                    |                                                                                                 |                                                                           |                                                                                          |                                                                 |                                           |         |
| Please check and upd                                                                                                 | late your contact                                                                               | details, w                                                                | here appropriat                                                                          | е.                                                              |                                           |         |
|                                                                                                    |                                                                                                 |                                                                           |                                                                                          |                                                                 |                                           |         |
| Addresses                                                                                                    | 1                                                                                               |                                                                           |                                                                                          |                                                                 |                                           |         |
| Address Type                                                                                                    | Address                                                                                         |                                                                           |                                                                                          |                                                                 | -                                         |         |
| Home/Mailing                                                                                                    | 55<br>ANG MO KIO<br>05-555<br>555555                                                            | DRIVE                                                                     |                                                                                          |                                                                 | edit                                      |         |
|                                                                                                    |                                                                                                 |                                                                           |                                                                                          |                                                                 |                                           |         |
| ADD A NEW                                                                                                    | Address Type                                                                                    |                                                                           |                                                                                          |                                                                 |                                           |         |
| Phones                                                                                                    |                                                                                                 |                                                                           |                                                                                          |                                                                 |                                           |         |
| *Phone Type                                                                                                    |                                                                                                 | Telephon                                                                  | <u>e</u>                                                                                 |                                                                 | <u>Delete</u>                             |         |
| Home                                                                                                    | ~                                                                                               | 61234567                                                                  |                                                                                          |                                                                 |                                           |         |
| Mobile Phone                                                                                                    | ~                                                                                               | 91234567                                                                  |                                                                                          |                                                                 | delete                                    |         |
|                                                                                                    |                                                                                                 |                                                                           |                                                                                          |                                                                 |                                           |         |
| ADD A NEW                                                                                                    | PHONE TYPE                                                                                      |                                                                           |                                                                                          |                                                                 |                                           |         |
| Email Addresses                                                                                                    |                                                                                                 |                                                                           |                                                                                          |                                                                 |                                           |         |
| <u>Email Type</u>                                                                                                    |                                                                                                 | Email A                                                                   | ddress                                                                                   |                                                                 |                                           |         |
| Personal                                                                                                    | •                                                                                               | 55@yaho                                                                   | io.com                                                                                   |                                                                 |                                           |         |
|                                                                                                    |                                                                                                 | _                                                                         |                                                                                          |                                                                 |                                           |         |
| ADD A NEV                                                                                                    | V EMAIL TYPE                                                                                    |                                                                           |                                                                                          |                                                                 |                                           |         |
| Applicants are stro                                                                                                  | ngly encourage                                                                                  | d to prov                                                                 | ide a valid mo                                                                           | bile phone nu                                                   | umber to                                  |         |
| facilitate correspon                                                                                                 | dence by ITE.                                                                                   | Details of                                                                | your applicat                                                                            | on, including                                                   | your password,                            |         |
| will be sent to your                                                                                                 | email account                                                                                   | . Applicar                                                                | nts shortlisted                                                                          | for interview                                                   | s / tests will be                         |         |
| notified via email a                                                                                                 | nd mobile pho                                                                                   | ne. The Er                                                                | rolment Lette                                                                            | r for success                                                   | ful applicants                            |         |
| will be sent to their<br>111 for assistance                                                                          | r email account<br>if you encounte                                                              | . You may                                                                 | y call the custo<br>ties in register                                                     | omer hotline<br>ing for an en                                   | at 1800 2222<br>Jail                      |         |
|                                                                                                    | , you checount                                                                                  |                                                                           | ines in register                                                                         | ing for an en                                                   |                                           |         |
|                                                                                                    |                                                                                                 |                                                                           |                                                                                          |                                                                 |                                           |         |
| Ves, I have che                                                                                                    | cked my contact                                                                                 | details an                                                                | d updated then                                                                           | as necessary                                                    |                                           |         |
| Yes, I have che<br>Your information will<br>administrative issues,<br>following modes of co<br>applications (text me | cked my contact<br>be accessed by 1<br>, security and ma<br>ommunication: V<br>ssages), Fax, Ma | te details an<br>TE for com<br>atters pert<br>oice call/Pl<br>il and Elec | d updated then<br>munication pur<br>aining to you. T<br>tone call, SMS/I<br>tronic Mail. | as necessary<br>poses with reg<br>nis may be dor<br>MS, Whatsap | ard to<br>1e through the<br>p or any data |         |

Step 3c: Click 'NEXT' to continue.

| dmissions Applie                                      | ation Form - FU                                      | LL-TIME(JAE) Admit Term: 2024 April                            |
|-------------------------------------------------------|------------------------------------------------------|----------------------------------------------------------------|
| Last School / Cou                                     | rse Details                                          | 1-2-3-4-5                                                      |
| ▼ Entry Qualification                                 |                                                      |                                                                |
| Entry Qualification                                   | GCE O Level                                          | ~                                                              |
| Stream                                                | NORMAL ACADEMIC                                      | ~                                                              |
| ▼ Last School Details                                 |                                                      |                                                                |
| MOE School - Completed                                | GCE Education                                        | MOE3053 Q SPRINGFIELD SECONDARY SCHOOL                         |
| (for private candidates,                              | please indicate your last                            | t MOE secondary school)                                        |
| Graduation Year                                       |                                                      | 2023                                                           |
| (Please indicate the yea<br>If you did not attend a M | r of graduation from you<br>IOE secondary school, pl | ir last MOE secondary school.<br>lease indicate the year which |

Step 3d: Enter your GCE 'O' Level subject codes and grades. Click 'NEXT' to continue.

| Ad                                                                                                    | missions Appli                                                                                                    | cation Form - FULL-TIME(JAE) Ad                                                                                                    | lmit Term: 2024 Apri                                                                                                    |  |  |  |  |  |  |
|----------------------------------------------------------------------------------------------------|----------------------------------------------------------------------------------------------------|----------------------------------------------------------------------------------------------------|----------------------------------------------------------------------------------------------------|--|--|--|--|--|--|
| Ex                                                                                                    | am Qualificatio                                                                                                    | ons 1-2-3                                                                                                    | <b></b> 5                                                                                                    |  |  |  |  |  |  |
| Vot                                                                                                    | te:                                                                                                    |                                                                                                    |                                                                                                    |  |  |  |  |  |  |
|                                                                                                    | 1. This application<br>Applicants with<br>Customer & Visi                                                                                                    | form is for applicants who sat for <u>Singapore-C</u><br>foreign qualifications (e.g. IGCSE, SPM) should<br>tor Centre @ Ang Mo Kio.                                                                                                    | <u>ambridge GCE</u> only.<br>I exit and apply at the                                                                                                    |  |  |  |  |  |  |
|                                                                                                    | 2. If you wish to com<br>ITE Colleges for as                                                                                                    | bine GCE examination results from another sitting, ssistance.                                                                                                    | you can approach any of the                                                                                                    |  |  |  |  |  |  |
| <ol> <li>You may self-declare your GCE results by following steps 4) and 5) below. You need to declare your results and CCA grade truthfully and accurately based on your result slips and CCA certificate. If you are offered a course, you are required to bring your original GCE result slips and CCA certificate for verification by the date stipulated in your Enrolment Letter or if you are found to falsely / incorrectly declare any part of your exam results or CCA grade, the offer of training place to you will be withdrawn and you will need to submit a new application. If you are not sure of how to self-declare your results and CCA grade, in the grade box:</li> <li>For GCE 'O' Levels, key in grade 1-9, grade 9 is for failed/absent subjects</li> <li>For GCE N(A), key in grade 1-6, grade 'G' is for failed/absent subjects</li> <li>For GCE N(T), key in grade 1-6, grade 'G' is for failed/absent subjects</li> <li>For GCE nor GCE nor GCE if you obtained Excellent grade. 'F' if you obtained Good grade, 'F' if you obtained Fair grade or 1-9 if you have obtained numeric grade</li> <li>It is compulsory to enter your CCA grade. Key in '9' if you do not have a CCA grade.</li> </ol> |                                                                                                    |                                                                                                    |                                                                                                    |  |  |  |  |  |  |
|                                                                                                    | <ul> <li>Hey in the approping of the approping of the appropriate of the appropriate of the approprete of the appropriate of the appropriate of the appropriate o</li></ul>     | riate grade in the grade box:<br>els, key in grade 1-9, grade 9 is for failed/absent sub<br>ev in grade 1-6, grade '6' is for failed/absent subject<br>ev in grade A,B,C,D and E, grade 'E' is for failed/abs<br>ev in 'E' if you obtained Excellent grade, 'G' if you o<br>e or 1-9 if you have obtained numeric grade<br>o enter your CCA grade. Key in '9' if you do not have                                                                                                    | ojects<br>ts<br>ent subjects<br>bibtained Good grade, 'F' if you<br>e a CCA grade.                                                                                                    |  |  |  |  |  |  |
|                                                                                                    | <ul> <li>Hey in the approp.</li> <li>For GCE 'O' Leve</li> <li>For GCE N(A), kit</li> <li>For GCE N(T), ke</li> <li>For GCE N(T), ke</li> <li>For CCA grade, koltained Fair grad</li> <li>It is compulsory to</li> <li>Subject</li> </ul>                                                                                                    | riate grade in the grade box:<br>els, key in grade 1-9, grade 9 is for failed/absent sut<br>ey in grade 1-6, grade '6' is for failed/absent subject<br>ey in grade A,B,C,D and E, grade 'E' is for failed/abs<br>ey in 'E' if you obtained Excellent grade, 'G' if you o<br>le or 1-9 if you have obtained numeric grade<br>o enter your CCA grade. Key in '9' if you do not have                                                                                                    | ojects<br>ts<br>ent subjects<br>bbained Good grade, 'F' if you<br>e a CCA grade.<br>Grade                                                                                                    |  |  |  |  |  |  |
| 1                                                                                                    | <ul> <li>Hey in the approping - For GCE 'O' Leve</li> <li>For GCE N(A), kit</li> <li>For GCE N(A), kit</li> <li>For GCE N(T), kit</li> <li>For GCE N(T), kit</li> <li>Subject</li> </ul>                                                                                                    | riate grade in the grade box:<br>els, key in grade 1-9, grade 9 is for failed/absent subject<br>ey in grade 1-6, grade '6' is for failed/absent subject<br>ey in grade A,B,C,D and E, grade 'E' is for failed/absent<br>ey in 'E' if you obtained Excellent grade, 'G' if you c<br>le or 1-9 if you have obtained numeric grade<br>o enter your CCA grade. Key in '9' if you do not have<br>Co-Curricular Activities                                                                                                    | ojects<br>is<br>ent subjects<br>ibtained Good grade, 'F' if you<br>e a CCA grade.<br>Grade<br>G                                                                                                    |  |  |  |  |  |  |
| 1 2                                                                                                    | Key in the approp.     For GCE VO' Leve     For GCE N(A), kt     For GCE N(A), kt     For GCE N(T), kt     Subjaned Fair grad     S. It is compulsory to     Subject     CCA     Q                                                                                                    | riate grade in the grade box:<br>els, key in grade 1-9, grade 9 is for failed/absent subject<br>ey in grade 1-6, grade '6' is for failed/absent subject<br>ey in grade A,B,C,D and E, grade 'E' is for failed/abse<br>ey in 'E' if you obtained Excellent grade, 'G' if you c<br>e or 1-9 if you have obtained numeric grade<br>o enter your CCA grade. Key in '9' if you do not have<br>Co-Curricular Activities<br>English As A First Language                                                                                                    | ojects<br>ts<br>ent subjects<br>ibtained Good grade, 'F' if you<br>e a CCA grade.<br>Grade<br>Grade                                                                                                    |  |  |  |  |  |  |
| 1<br>2<br>3                                                                                                    | A Ney In the approp.     For GCE VO' Leve     For GCE N(A), ka     For GCE N(A), ka     For GCE N(T), kk     For CCA grade, k     obtained Fair grad     S. It is compulsory to     Subject     CCA     Q     O11     Q                                                                                                    | riate grade in the grade box:<br>els, key in grade 1-9, grade 9 is for failed/absent subject<br>ey in grade 1-6, grade '6' is for failed/absent subject<br>ey in grade A,B,C,D and E, grade 'E' is for failed/absent<br>ey in 'E' if you obtained Excellent grade, 'G' if you c<br>le or 1-9 if you have obtained numeric grade<br>o enter your CCA grade. Key in '9' if you do not have<br>Co-Curricular Activities<br>English As A First Language<br>Mathematics (B/C/D)                                                                                        | ojects<br>ts<br>ent subjects<br>ibtained Good grade, 'F' if you<br>e a CCA grade.<br>Grade<br>7<br>7<br>7<br>7<br>7                                                                                      |  |  |  |  |  |  |
| 1<br>2<br>3<br>4                                                                                                    | <ul> <li>4. Key in the approp.</li> <li>For GCE 'O' Leve</li> <li>For GCE N(A), ka</li> <li>For GCE N(A), ka</li> <li>For GCE N(T), ka</li> <li>For CCA grade, b</li> <li>obtained Fair grad</li> <li>5. It is compulsory to</li> <li>Subject</li> <li>CCA</li> <li>Q</li> <li>Q11</li> <li>Q</li> <li>Q51</li> <li>Q</li> </ul>                                                                                                    | riate grade in the grade box:<br>els, key in grade 1-9, grade 9 is for failed/absent subject<br>ey in grade 1-6, grade '6' is for failed/absent subject<br>ey in grade A,B,C,D and E, grade 'E' is for failed/absent<br>ey in 'E' if you obtained excellent grade, 'G' if you c<br>e or 1-9 if you have obtained numeric grade<br>o enter your CCA grade. Key in '9' if you do not have<br>Co-Curricular Activities<br>English As A First Language<br>Mathematics (B/C/D)<br>Science (Physics, Biology)                                                           | ojects<br>ts<br>ent subjects<br>bibained Good grade, 'F' if you<br>e a CCA grade.<br>Grade<br>7<br>7<br>7<br>8<br>8<br>0                                                                                 |  |  |  |  |  |  |
| 1<br>2<br>3<br>4<br>5                                                                                                    | <ul> <li>A. Key In the approp.</li> <li>For GCE '0' Leve</li> <li>For GCE N(A), ka</li> <li>For GCE N(A), ka</li> <li>For CCA grade, bottomed Fair grad</li> <li>5. It is compulsory to</li> <li>Subject</li> <li>CCA</li> <li>Q</li> <li>Q11</li> <li>Q</li> <li>Q51</li> <li>Q</li> <li>Q22</li> <li>Q</li> </ul>                                                                                                    | riate grade in the grade box:<br>els, key in grade 1-9, grade 9 is for failed/absent subject<br>ey in grade 1-6, grade '6' is for failed/absent subject<br>ey in grade A,B,C,D and E, grade 'E' is for failed/abs<br>ey in 'E' if you obtained Excellent grade, 'G' if you of<br>le or 1-9 if you have obtained numeric grade<br>o enter your CCA grade. Key in '9' if you do not have<br>Co-Curricular Activities<br>English As A First Language<br>Mathematics (B/C/D)<br>Science (Physics, Biology)<br>Chinese                                                 | ojects<br>ts<br>ent subjects<br>bibtained Good grade, 'F' if you<br>e a CCA grade.<br>Grade<br>77<br>7<br>7<br>8<br>8<br>6<br>6                                                                          |  |  |  |  |  |  |
| 1<br>2<br>3<br>4<br>5<br>6                                                                                                    | <ul> <li>A, Key In the approp.</li> <li>For GCE '0' Leve</li> <li>For GCE N(A), ka</li> <li>For GCE N(T), ka</li> <li>For CCA grade, bottom obtained Fair grad</li> <li>5. It is compulsory to</li> <li>Subject</li> <li>CCA</li> <li>Q</li> <li>Q</li></ul> | riate grade in the grade box:<br>els, key in grade 1-9, grade 9 is for failed/absent subject<br>ey in grade 1-6, grade '6' is for failed/absent subject<br>ey in grade A,B,C,D and E, grade 'E' is for failed/absent<br>ey in 'E' if you obtained Excellent grade, 'G' if you of<br>le or 1-9 if you have obtained numeric grade<br>o enter your CCA grade. Key in '9' if you do not have<br>Co-Curricular Activities<br>English As A First Language<br>Mathematics (B/C/D)<br>Science (Physics, Biology)<br>Chinese<br>Design & Technology                       | ojects<br>ts<br>ent subjects<br>bibained Good grade, 'F' if you<br>e a CCA grade.                                                                                                    |  |  |  |  |  |  |
| 1<br>2<br>3<br>4<br>5<br>6<br>7                                                                                                    | <ul> <li>A, Key In the approp.</li> <li>For GCE 'O' Leve.</li> <li>For GCE N(A), kt.</li> <li>For GCE N(A), kt.</li> <li>For CCA grade, koltained Fair grad</li> <li>5. It is compulsory to</li> <li>Subject</li> <li>CCA</li> <li>Q</li> <li>Q11</li> <li>Q</li> <li>Q41</li> <li>Q</li> <li>Q22</li> <li>Q</li> <li>Q36</li> <li>Q</li> </ul>                                                                                                    | riate grade in the grade box:<br>els, key in grade 1-9, grade 9 is for failed/absent subject<br>ey in grade 1-6, grade '6' is for failed/absent subject<br>ey in grade A,B,C,D and E, grade 'E' is for failed/absent<br>ey in 'E' if you obtained Excellent grade, 'G' if you c<br>le or 1-9 if you have obtained numeric grade<br>o enter your CCA grade. Key in '9' if you do not have<br>Co-Curricular Activities<br>English As A First Language<br>Mathematics (B/C/D)<br>Science (Physics, Biology)<br>Chinese<br>Design & Technology                        | ojects<br>is<br>ent subjects<br>obtained Good grade, 'F' if you<br>e a CCA grade.<br>Grade<br>G<br>G<br>7<br>7<br>0<br>7<br>7<br>0<br>8<br>0<br>6<br>6<br>0<br>6<br>5<br>0<br>0                          |  |  |  |  |  |  |
| 1<br>2<br>3<br>4<br>5<br>6<br>7<br>8                                                                                                    | <ul> <li>A, Key In the approp.</li> <li>For GCE 'O' Leve.</li> <li>For GCE N(A), kk.</li> <li>For GCE N(A), kk.</li> <li>For GCE N(T), kk.</li> <li>For CCA grade, k obtained Fair grad</li> <li>5. It is compulsory to</li> <li>Subject</li> <li>CCA</li> <li>Q</li> <li>Q11</li> <li>Q</li> <li>Q41</li> <li>Q</li> <li>Q41</li> <li>Q</li> <li>Q41</li> <li>Q</li> <li>Q41</li> <li>Q</li> <li>Q41</li> <li>Q</li> <li>Q41</li> <li>Q</li> <li>Q41</li> <li>Q</li> <li>Q41</li> <li>Q</li> <li>Q</li> <li>Q41</li> <li>Q</li> <li>Q</li> <li>Q</li> <li>Q</li> <li>Q</li> <li>Q</li> <li>Q</li> <li>Q</li> </ul>                                                                                                    | riate grade in the grade box:<br>els, key in grade 1-9, grade 9 is for failed/absent subject<br>ey in grade 1-6, grade '6' is for failed/absent subject<br>ey in grade A,B,C,D and E, grade 'E' is for failed/absent<br>ey in 'E' if you obtained Excellent grade, 'G' if you c<br>le or 1-9 if you have obtained numeric grade<br>o enter your CCA grade. Key in '9' if you do not have<br>Co-Curricular Activities<br>English As A First Language<br>Mathematics (B/C/D)<br>Science (Physics, Biology)<br>Chinese<br>Design & Technology                        | ojects<br>is<br>ent subjects<br>ibtained Good grade, 'F' if you<br>e a CCA grade.<br>Grade<br>G<br>7<br>7<br>0<br>7<br>0<br>5<br>0<br>5<br>0<br>0<br>0<br>0<br>0<br>0<br>0<br>0<br>0<br>0<br>0<br>0<br>0 |  |  |  |  |  |  |
| 1<br>2<br>3<br>4<br>5<br>6<br>7<br>8<br>9                                                                                                    | <ul> <li>A, Key In the approp.</li> <li>For GCE 'O' Leve</li> <li>For GCE N(A), kk.</li> <li>For GCE N(A), kk.</li> <li>For GCE N(T), kk.</li> <li>For CCA grade, koltand</li> <li>S. It is compulsory to</li> <li>Subject</li> <li>CCA</li> <li>Q</li> <li>Q</li> <li>Q</li> <li>Q</li> <li>Q</li> <li>Q</li> <li>Q</li> <li>Q</li> <li>Q</li> </ul>                                                                                                    | riate grade in the grade box:<br>els, key in grade 1-9, grade '9 is for failed/absent subject<br>ey in grade 1-6, grade '6' is for failed/absent subject<br>ey in grade A,B,C,D and E, grade 'E' is for failed/absent<br>ey in 'E' if you obtained Excellent grade, 'G' if you c<br>le or 1-9 if you have obtained numeric grade<br>o enter your CCA grade. Key in '9' if you do not have<br>Co-Curricular Activities<br>English As A First Language<br>Mathematics (B/C/D)<br>Science (Physics, Biology)<br>Chinese<br>Design & Technology                       | ojects<br>ts<br>ent subjects<br>ibitained Good grade, 'F' if you<br>e a CCA grade.                                                                                                    |  |  |  |  |  |  |
| 1<br>2<br>3<br>4<br>5<br>6<br>7<br>8<br>9                                                                                                    | <ul> <li>A. Key In the approp.</li> <li>For GCE 'O' Leve</li> <li>For GCE N(A), ka</li> <li>For GCE N(A), ka</li> <li>For GCE N(T), ka</li> <li>For CCA grade, Jobtained Fair grad</li> <li>5. It is compulsory to</li> </ul> Subject   CCA   Q   Q11   Q   Q11   Q   Q11   Q   Q11   Q   Q11   Q   Q22   Q36   Q   Q                                                                                                    | riate grade in the grade box:<br>els, key in grade 1-9, grade 9 is for failed/absent subject<br>ey in grade 1-6, grade '6' is for failed/absent subject<br>ey in grade A,B,C,D and E, grade 'E' is for failed/absent<br>ey in 'E' if you obtained Excellent grade, 'G' if you c<br>le or 1-9 if you have obtained numeric grade<br>o enter your CCA grade. Key in '9' if you do not have<br>Co-Curricular Activities<br>English As A First Language<br>Mathematics (B/C/D)<br>Science (Physics, Biology)<br>Chinese<br>Design & Technology                        | ojects<br>ts<br>ent subjects<br>ibtained Good grade, 'F' if you<br>e a CCA grade.                                                                                                    |  |  |  |  |  |  |
| 1<br>2<br>3<br>4<br>5<br>6<br>7<br>8<br>9<br>10<br>11                                                                                                    | <ul> <li>A. Key In the approp.</li> <li>For GCE '0' Leve</li> <li>For GCE N(A), ka</li> <li>For GCE N(A), ka</li> <li>For GCE N(T), ka</li> <li>For CCA grade, bottomed Fair grad</li> <li>5. It is compulsory to</li> <li>Subject</li> <li>CCA</li> <li>Q</li> <li>Q11</li> <li>Q</li> <li>Q41</li> <li>Q</li> <li>Q51</li> <li>Q</li> <li>Q22</li> <li>Q</li> <li>Q36</li> <li>Q</li> <li>Q</li> </ul>                                                                                                    | riate grade in the grade box:<br>els, key in grade 1-9, grade 9 is for failed/absent subject<br>ey in grade 4-8, C, D and E, grade 'E' is for failed/absent subject<br>ey in grade A, B, C, D and E, grade 'E' is for failed/absent subject<br>ey in 'E' if you obtained Excellent grade, 'G' if you c<br>le or 1-9 if you have obtained numeric grade<br>o enter your CCA grade. Key in '9' if you do not have<br>Co-Curricular Activities<br>English As A First Language<br>Mathematics (B/C/D)<br>Science (Physics, Biology)<br>Chinese<br>Design & Technology | ojects<br>ts<br>ent subjects<br>ibtained Good grade, 'F' if you<br>e a CCA grade.                                                                                                    |  |  |  |  |  |  |

Previous NEXT

Step 4: Enter your choices. After that, click 'SUBMIT'.

|                 | Student                    |                                |                 |         |
|-----------------|----------------------------|--------------------------------|-----------------|---------|
|                 | Student                    |                                |                 |         |
| Admis           | sions Applicatio           | n Form - FULL-TIME(JAE) A      | dmit Term: 2024 | 4 April |
| Choic           | es                         | 1-2-3                          | J-4-5           |         |
|                 |                            |                                |                 |         |
| Please se       | elect the course of your o | hoice.                         |                 |         |
| Choice<br>Order | Course                     |                                | College         |         |
| 01              | HF2IA Q                    | HNitec IT Applications Develop | CE-SM Q         |         |
|                 |                            |                                |                 |         |
|                 |                            |                                |                 |         |
|                 | l                          | PREVIOUS                       |                 |         |

Step 5: Click 'YES – SUBMIT' to confirm and submit your appeal.

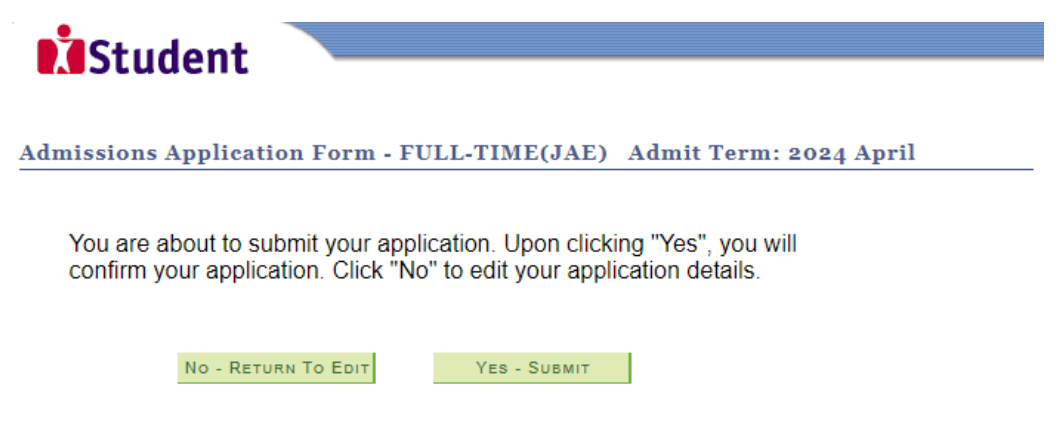

Step 6: You will see on the screen a verification slip, showing the choice you have made and your web ID and password. Click 'PRINT' at the bottom of the page to print a copy of the verification slip for your reference. You will need your web ID and password to view the result of your appeal

| Student                                                                                                    |         |
|----------------------------------------------------------------------------------------------------|---------|
|                                                                                                    |         |
|                                                                                                    |         |
|                                                                                                    |         |
| Admissions Application Form - FULL-TIME(JAE) Admit Term: 2024 April                                                                                                    |         |
| Verification Slip submitted on :                                                                                                    |         |
| PERSONAL DETAILS                                                                                                    |         |
| Thank you for applying to ITE. Your submission for <i>Higher Nitec</i> course(s) (2024 April) has been received. You shoul<br>a copy of the verification slip for reference by clicking on Print Button at the bottom of the page. After printing the<br>verification slip, click on Sign Out at the top right corner to end this application. | d print |
| Complete Name                                                                                                    |         |
| NRIC/FIN                                                                                                    |         |
| Country Singapore                                                                                                    |         |
| Blk/House No 55 Street Name ANG MO KIO DRIVE                                                                                                    |         |
| Unit No # 05-555 Postal 555555                                                                                                    |         |
| Home Phone 61234567 NS Status Not Applicable                                                                                                    |         |
| Mobile 91234567 Email Address 55@yahoo.com                                                                                                    |         |
| COURSES APPLIED                                                                                                    |         |
| Choice Order Course College                                                                                                    |         |
| 01 HNitec IT Applications Develop ITE College East                                                                                                    |         |

### USER ID AND PASSWORD

Please use this User ID and Password to check the outcome of your application.

#### User ID:

Password:

- \* Your User ID and Password will also be sent to your email address.
- \*\*Warning: Do not reveal your password to anybody to prevent unauthorised access and transaction over the web.

#### ADDITIONAL INFORMATION

Please verify the choice of the course and College that you have applied. If you wish to amend your application after this, only ONE amendment is allowed and you can do through the Internet between 21/02/2024 and 09/04/2024 by following the instructions below:

- 1) Go to the application page for Joint Admissions Exercise (2024 April)
- 2) Enter your NRIC/FIN & Date of Birth
- 3) Click on your verification slip to view it
- 4) Click on 'Amend Application Form' button below the verification slip
- 5) Enter the password issued to you or your existing password to proceed with amendments

Note: You can only make up to one amendment per application through the Internet. Subsequent changes to application must be done at any of the ITE Colleges between 21/02/2024 and 09/04/2024.

# Your application results will be released at <a href="https://istudent.ite.edu.sg">https://istudent.ite.edu.sg</a> and you may check your application results at this website by 15/04/2024. If you are offered a course, you will be notified of the registration details separately. Please contact the ITE College of your choice if you have any queries.

#### **IMPORTANT NOTES**

Applicants for the following courses must ensure that they do not have colour appreciation deficiency:

- 1) Applied Food Science 2) Architectural Technology
- 7) Filmmaking (Cinematography) 8) Interactive Design

10) Mechatronics Engineering

- 13) Performance Production

- 4) Electrical Engineering 5) Electronics Engineering 6) Facility Management
  - 11) Motion Graphics 12) Paramedic & Emergency Care
- 14) Rapid Transit Engineering
- 3) Chemical Process Technology 9) Landscape Management & Design 15) Robotics & Smart Systems
  - 16) Security System Integration
  - 17) Visual Effects
  - Visual Merchandising

Test for colour appreciation deficiency is available HERE

PRINT